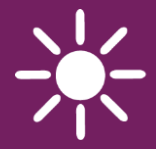

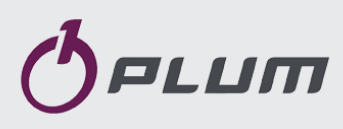

# DÁLKOVÉ OVLÁDÁNÍ S TERMOSTATEM ecoSTER90

PRO REGULÁTORY ecoMAX

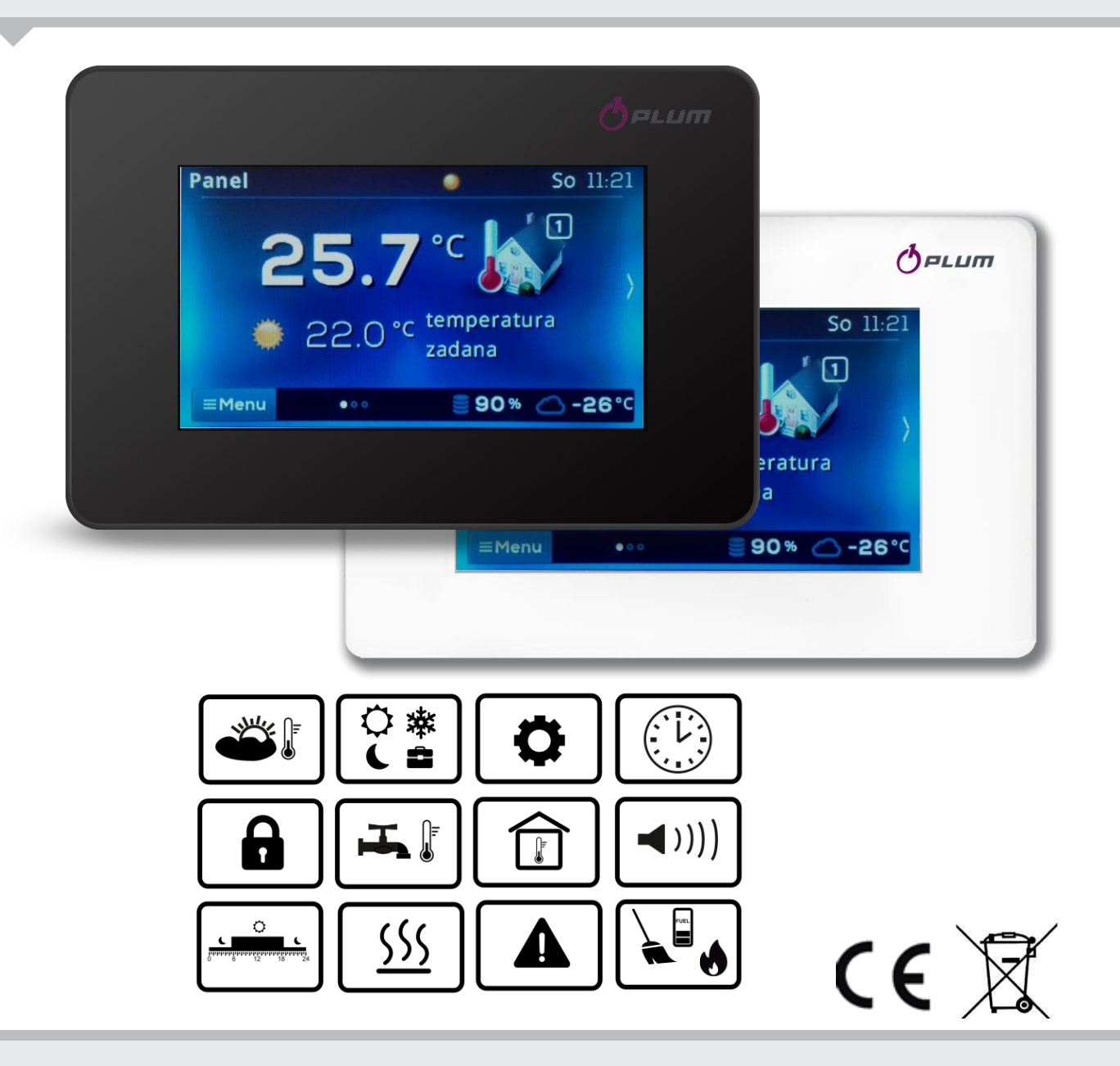

## INSRUKCE PRO OBSLUHU A MONTÁŽ

VYDÁNÍ: 1.0 VERZE PROGRAMU: v01.XX.XX

### SPIS TREŚCI

| 1. | VŠEOBECNÉ INFORMACE A BEZPEČNOST 4 |                                          |    |  |
|----|------------------------------------|------------------------------------------|----|--|
| 2. | ÚČEL 4                             |                                          |    |  |
| 3. | SMĚRNICE WEEE 2012/19/UE           |                                          |    |  |
| 4. | POUŽÍVANÉ SYMBOLY A OZNAČENÍ       |                                          |    |  |
| 5. | INFORMACE TÝKAJÍCÍ SE DOKUMENTACE  |                                          |    |  |
| 6. | UCHOVÁVÁNÍ DOKUMENTACE             |                                          |    |  |
| 7. | (                                  | OBSLUHA                                  | 5  |  |
|    | 7.1                                | Obsluha panelu                           | 5  |  |
|    | 7.2                                | HLAVNÍ OBRAZOVKA                         | 5  |  |
|    | 7.3                                | Režimy práce                             | 5  |  |
|    | 7.3                                | 3.1 Harmonogram                          | 5  |  |
|    | 7.3                                | 3.2 Ekonomický                           | 5  |  |
|    | 7.3                                | 3.3 Komfortní                            | 6  |  |
|    | 7.3                                | 3.4 Odchod z domu                        | 6  |  |
|    | 7.3                                | 3.5 Větrání                              | 6  |  |
|    | 7.3                                | 3.6 Párty                                | 6  |  |
|    | 7.3                                | 3.7 Dovolená                             | 6  |  |
|    | 7.3                                | 3.8 Protizámrz                           | 6  |  |
|    | 7.3                                | 8.9 Nahřívání TUV                        | 6  |  |
|    | 7.4                                | Harmonogram                              | 6  |  |
|    | 7.5                                | NASTAVENÍ TEPLOTY                        | 7  |  |
|    | 7.6                                | Котеl                                    | 7  |  |
|    | 7.7                                | TUV                                      | 7  |  |
|    | 7.8                                | Léto/Zima                                | 7  |  |
|    | 7.9                                | ZAPNI/VYPNI KOTEL                        | 7  |  |
|    | 7.10                               | VZDÁLENÁ OBRAZOVKA REGULÁTORU KOTLE      | 7  |  |
|    | 7.11                               | OZNÁMENÍ O ALARMECH REGULÁTORU KOTLE     | 7  |  |
|    | 7.12                               | NASTAVENÍ                                | 7  |  |
|    | 7.12.1 Hystereze                   |                                          |    |  |
|    | 7.12.2 Korekce telpoty             |                                          |    |  |
|    | 7.1                                | 2.3 Jas displeje                         | 7  |  |
|    | 7.1                                | 2.4 Jazyk                                | 7  |  |
|    | 7.12.                              | 5 Rodičovský zámek                       | 7  |  |
|    | 7.12.0                             | 5 AKTUALIZACE PROGRAMU                   | 7  |  |
|    | 7.12.                              | 7 SERVISNÍ NASTAVENÍ                     | 8  |  |
|    | 7.1                                | 12.8 Zvuk                                | 8  |  |
|    | 7.1                                | 2.9 Cas                                  | 8  |  |
|    | 7.1                                | 12.10 Datum                              | 8  |  |
|    | 7.1                                | 12.11 Panel                              | 8  |  |
| _  | 7.1                                | 12.12 Informace                          | 8  |  |
| 8. | ا<br>م                             | NSTALACE                                 | 8  |  |
|    | 8.1                                |                                          | 8  |  |
|    | 8.2                                |                                          | 9  |  |
|    | 8.3                                | ELEKTIRCKE PRIPOJENI K MODULU REGULÁTORU | 40 |  |
| ~  |                                    |                                          |    |  |
| 9. | 、 ·                                |                                          | 12 |  |
| 1( | ). I                               |                                          | 12 |  |

#### 1. Všeobecné informace a bezpečnost

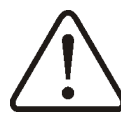

- Nesprávné elektrické připojení prostorového panelu s regulátorem Ecomax může způsobit poškození jak pokojového panelu, tak i samotného regulátoru.
- Instalace musí být provedena kvalifikovaným pracovníkem.
- Měla by být přijata taková bezpečnostní opatření, aby nedošlo k selhaní regulátoru nebo poškození jeho softwaru, což by mohlo vést ke ztrátě majetku nebo jiným nebezpečím (zamrznutí topné vody v systému).
- Manuál k pokojovému panelu je doplňkem k manuálu regulátoru kotle ecoMAX
- Uživatel je povinen přečíst celý manuál.
  Nejsme zodpovědní za případné škody způsobené nedodržením těchto pokynů.
- Pečlivě uschovejte tento návod a veškerou dokumentaci.

#### 2. Účel

Pokojový panel s funkcí termostatu:

- plní hlavní funkce programovatelného pokojového termostatu
- snadný způsob jak řídit teplotu v místnosti
- slouží jako dodatkový ovládací panel pro ovládání regulátoru kotle. Zobrazuje všechny parametry regulátoru kotle s dotykovým displejem nebo se chová jako dálkové ovládání
- Čidlo teploty v regulátoru umožňuje čtení a programování teploty s přesností na 0,1 °C.
- Regulátor je možno programovat v 7denním cyklu s přesností na 0,5 hodiny. Proto je zde možnost 48 teplotních změn na den.
- může pracovat společně s max. 3 takovými pokojovými panely s funkcí výměny nastavených parametrů mezi panely a nezávislým náhledem obrazovky
   Pokojový panel může být použit v domácnostech a podobných prostorách, stejně jako v mírně průmyslových zařízeních.

#### 3. Směrnice WEEE 2012/19/UE

Zakoupený produkt byl navržen a vyroben z nejkvalitnějších materiálů a součástí, které jsou recyklovatelné a lze je znovu použít.

Výrobek splňuje požadavky směrnice Evropského parlamentu a Rady **2012/19/EU** ze dne 4. července 2012 o odpadních elektrických a elektronických zařízeních (WEE), podle nichž je označen symbolem přeškrtnutého kontejneru odpadu na kolech (viz níže), což znamená, že je předmětem selektivního sběru.

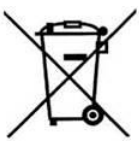

Povinnosti po ukončení životnosti výrobku:

- recyklovat obaly a produkt na konci období užívání v odpovídající recyklingové firmě,
- nevyhazovat výrobek do odpadkového koše společné s běžnými odpadky,
- nepálit výrobek.

#### 4. Používané symboly a označení

V návodu jsou použity následující grafické symboly a označení:

IF - symbol znamená užitečné informace a zprávy,

- symbol znamená důležité informace, na kterých může záviset poškození majetku, ohrožení zdraví a života lidí a domácích zvířat.

POZOR: pomocí symbolů jsou označeny podstatné informace pro zjednodušení seznámení se s návodem. Nicméně uživatele to nezprošťuje od povinnosti seznámit se s pokyny neoznačených pomocí grafických symbolů a jejich dodržování.

#### 5. Informace týkající se dokumentace

Návod k pokojovému panelu je doplňkem dokumentace hlavního regulátoru. Za škody vzniklé nedodržováním tohoto návodu výrobce nenese žádnou zodpovědnost.

#### 6. Uchovávání dokumentace

Prosíme o pečlivé uschování tohoto návodu montáže a obsluhy, jako i veškeré povinné dokumentace, aby v případě potřeby bylo možné kdykoliv je použít. V případě stěhování nebo prodeje zařízení je nutné ho předat novému uživateli/majiteli s celou dokumentací.

### 7. Obsluha

#### 7.1 Obsluha panelu

Přístroj používá dotykový displej TOUCH. Chcete – li vybrat položky z menu a upravovat parametry ve vybrané sekci, stiskněte odpovídající symboly na displeji. Vybrané symboly:

≡Menu - Vstup do hlavního Menu;

🗖 - návrat z vybrané sekce v Menu nebo neuložení změny parametru;

🚔 - návrat na hlavní obrazovku;

✓- vstup do vybrané sekce v Menu nebo potvrzení a uložení změn parametu;

- / + - snížení/zvýšení hodnoty vybraného parametru;

/ ^ - pohyb v seznamu parametrů dolů/nahoru.

#### 7.2 Hlavní obrazovka

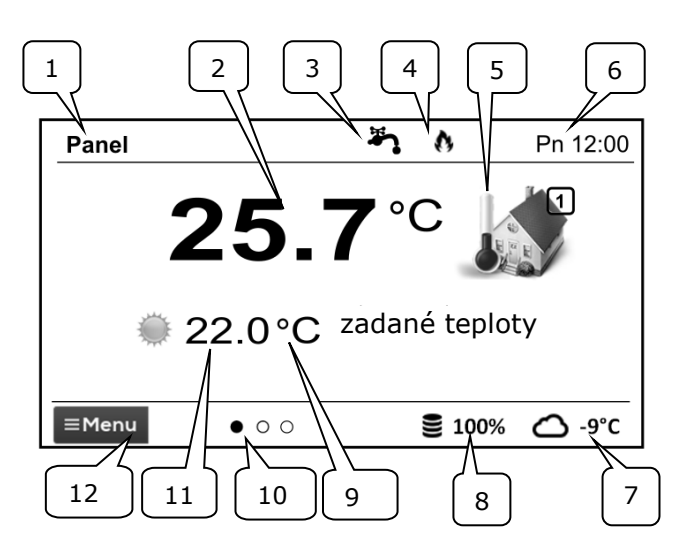

1. Vlastní název zařízení, zadaný uživatelem.

2. Aktuální, měřená teplota v místnosti.

3. Režimy práce pokojového termostatu:

Harmonogram, Ekonomický, Komfort, Odchod z domu, Větrání,

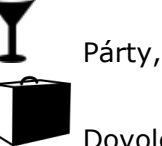

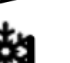

Dovolená,

Protizámrz,

- Nahřívání TUV.
- 4. Signalizace aktivního termostatu (topení)
- 5. Symbol vybraného zařízení:

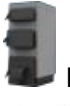

Kotel,

Číslo panelu, který je aktuálně zobrazen na hlavní obrazovce,

- Nahřívání TUV. 6. Čas a den v týdnu
- 7. Aktuální venkovní teplota (dostupné pouze po připojení venkovního čidla).
- 8. Současná úroveň paliva v zásobníku.
- 9. Aktuální zadaná teplota v místnosti.
- 10. Počet dostupných hlavních obrazovek s vyznačením právě zobrazené obrazovky.
- 11. Ukazatel současné zadané teploty denní

nebo noční

12. Přístup do hlavního menu.

#### 7.3 Režimy práce

Nastavení provozního režimu hlavního ovladače dostupné v:

Menu  $\rightarrow$  Režim práce

#### 7.3.1 Harmonogram

V tomto režimu, regulátor nastavuje teplotu místnostech časového v podle harmonogramu. Noční nastavená teplota (ekonomická) nebo Denní zadaná teplota (komfortní) je se nastavuje v menu: Nastavení teploty→ Noční teplota/Denní teplota.

### 7.3.2 Ekonomický

V tomto režimu, regulátor pracuje s konstantní ekonomickou nastavenou teplotou, stanovenou v následujícím parametru: Nastavení teploty -> Noční teplota

#### 7.3.3 Komfortní

V tomto režimu, regulátor pracuje s konstantní komfortní nastavenou teplotou stanovenou v následujícím parametru: **Nastavení teploty** → **Denní teplota** 

#### 7.3.4 Odchod z domu

Tento režim umožňuje nahradit stávající, nastavenou teplotu, po dobu 1 až 60 hodin na ekonomickou teplotu, nastavitelnou v parametru: **Nastavení teploty**→ **Noční teplota** 

Po aktivaci režimu je nezbytné nastavit čas trvání v rozmezí 1 – 60 hod. Po uplynutí tohoto času přejde regulátor zpět do režimu ve kterém pracoval před aktivací režimu Odchod z domu.

#### 7.3.5 Větrání

Výběr režimu větrání způsobí, uzavření směšovačů a vypnutí čerpadla centrálního vytápění v regulátoru kotle po dobu 1 až 60 minut.

Po aktivaci režimu je nezbytné nastavit čas trvání v rozmezí 1 – 60 hod. Po uplynutí tohoto času přejde regulátor zpět do režimu ve kterém pracoval před aktivací režimu Větrání.

#### 7.3.6 Párty

Umožňuje jednorázovou změnu nastavené teploty, nastavením libovolné teploty i přes naprogramovaný harmonogram 1 – 48hod.

Po aktivaci režimu je nezbytné nastavit čas trvání v rozmezí 1 – 60 hod. a požadovanou teplotu. Po uplynutí tohoto času přejde regulátor zpět do režimu ve kterém pracoval před aktivací režimu Párty.

#### 7.3.7 Dovolená

Režim umožňuje jednorázové nahrazení stávající pokojové teploty, prostřednictvím jedné, konstantní, teploty pro období 1-60 dní. Tato funkce je zvláště užitečná, pokud vyrazíte na dovolenou / prázdniny.

Po aktivaci režimu je nezbytné nastavit čas trvání v rozmezí 1 – 60 dní. a požadovanou teplotu. Po uplynutí tohoto času přejde regulátor zpět do režimu ve kterém pracoval před aktivací režimu Dovolená Nastavení tohoto režimu způsobí další přenastavení v regulátoru ecoMAX, a to nastavení teploty TUV na 8°C.

#### 7.3.8 Protizámrz

Regulátor pracuje s konstantní zadanou teplotou, nastavenou v menu: **Nastavení teploty** → **Teplota protizámrz** 

Nastavení tohoto režimu způsobí další přenastavení v regulátoru ecoMAX, a to nastavení teploty TUV na 8°C.

#### 7.3.9 Nahřívání TUV

Umožňuje jednorázový ohřev zásobníku TUV. Po aktivaci režimu je nezbytné nastavit čas trvání v rozmezí 0-60 hod. V průběhu tohoto režimu zůstává vypnut noční útlum zásobníku TUV nastavený v harmonogramu a cirkulační čerpadlo.

#### 7.4 Harmonogram

Menu umožňuje programování časových harmonogramů pro pokojové termostaty, zásobník TUV a práci cirkulačního čerpadla TUV. Je možné programovat časový harmonogram pro každý den v týdnu s přesností 0,5h (48 změn úrovně teploty během dne). Regulátor umožňuje nastavení dvou úrovní teplot: denní (komfortní) a noční (ekonomická)

Úprava harmonogramu je dostupná v:

#### $\textbf{Menu} \rightarrow \textbf{Harmonogram}$

 Vyberte si ten v týdnu pro který chcete nastavit / upravit harmonogram

• zobrazí se okno editace harmonogramu

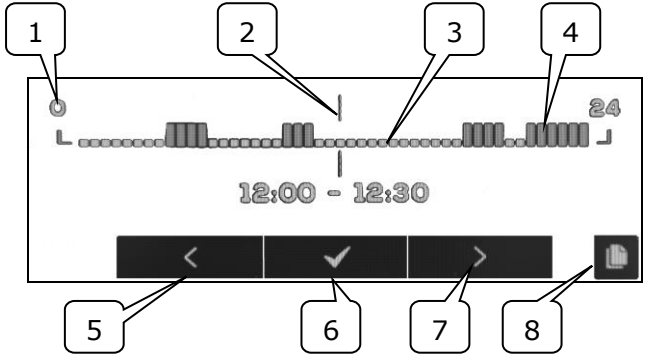

1-řádek intervalu, 2-aktuálně upravovaný interval, 3 - noční teplota, 4 - denní teplota, 5,7-výběr intervalu6-výběr teploty., 8-vstup do menu kopírování harmonogramů.

Nastavení časových intervalů probíhá následovně:

- Pomocí tlačítek < , > nastavte indikátor "2" na hodinu začátku aktivace oblasti,
- Následně stiskněte ✓ a nastavte teplotu komfortí (denní) nebo ekonomickou (noční).

- Pomocí tlačítek < , > nastavte indikátor "2" na hodinu, kde chcete aby skončilo označování oblasti
- Ukončit úpravu vybrané oblasti stiskem
- Pokud je to nutné, opakujte výše uvedené kroky k nastavení dalších intervalů
- stisknutí tlačítka sobrazí okno pro kopírování harmonogramu do ostatních dnů v týdnu.

#### 7.5 Nastavení teploty

Umožňuje změny nastavení požadovaných teplot v místnosti:

- Denní teplota (komfortní)
- Noční teplota (ekonomická)
- Teplota protizámrzu

#### 7.6 Kotel

Kotel – umožňuje vzdálený přístup do menu regulátoru kotle, ke kterému je pokojový panel připojen. Je možné prohlížet a upravovat všechny parametry i alarmy dostupné v regulátoru kotle ecoMAX.

#### 7.7 TUV

*TUV* - umožňuje nastavení požadované teploty nebo režimu práce zásobníku TUV

#### 7.8 Léto/Zima

*Léto/Zima* - umožňuje změnu režimu práce Léto/Zima v regulátoru kotle

#### 7.9 Zapni/Vypni kotel

Zapni/Vypni kotel – umožňuje vzdálené zapnutí nebo vypnutí regulátoru kotle z úrovně pokojového panelu

Položky v menu: *Kotel, TUV, Léto/Zima* a *Zapni/Vypni kotel* jsou volitelné. Dostupné jsou pouze v

případě připojení panelu ecoSTER90 k regulátoru s kompatibilním softwarem.

## 7.10 Vzdálená obrazovka regulátoru kotle

Pokud je regulátor kotle vybaven standardním ovládacím panelem (verze s ovládacím tlačítkem), tak se na jedné z hlavních obrazovek ecoSTER90 zobrazí přesný obraz hlavní obrazovky regulátoru kotle (vzdálená obrazovka). Volba položky Menu se provádí stiskem symbolů <  $|\checkmark|$  > na displeji. Z bezpečnostních důvodů nebudou přístupné všechny položky menu regulátoru.

## 7.11 Oznámení o alarmech regulátoru kotle

Pokojový panel zobrazuje a upozorňuje zvukovým signálem na alarmy regulátoru kotle. Kliknutím na displej, v průběhu alarmu, způsobíte vypnutí alarmu. Alarm nebude vymazán. Z bezpečnostních důvodů může být smazání provedeno pouze přes regulátor kotle.

#### 7.12 Nastavení

#### $Menu \rightarrow Nastaven {i}$

#### 7.12.1Hystereze

Tento parametr definuje hysterezi v místnosti. Regulátor uvede kotel do provozu, když teplota v místnosti klesne pod hodnotu teplota zadaná – hystereze. Přerusí nahříváví topného systému při dosažení zadané požadované teploty.

#### 7.12.2 Korekce telpoty

Umožňuje korekci měřené teploty termostatu v rozsahu od -4:0°C do +4.0°C.

#### 7.12.3Jas displeje

Umožňuje nastavení jasu podsvícení displeje v [%] odděleně pro den (6:00-22:00), noc (22.00-6:00) a v průběhu úpravy nastavení.

#### 7.12.4Jazyk

Umožňuje změnu jazyka pokojového panelu.

### 7.12.5 Rodičovský zámek

Umožňuje automatickou blokaci dotekového displeje. Funkce se aktivuje po několika minutách bez činnosti a poté se na displeji rozsvítí symbol . Pro odblokování držte stisklý displej na několik sekund.

#### 7.12.6 Aktualizace programu

Umožňuje aktualizovat software pomocí paměťové karty microSD – FAT32, max. 32 GB (vložené do slotu ve spodní části panelu), ve všech připojených zařízeních: regulátor kotle, rozšiřující moduly, ovládací panely a pokojové panely.

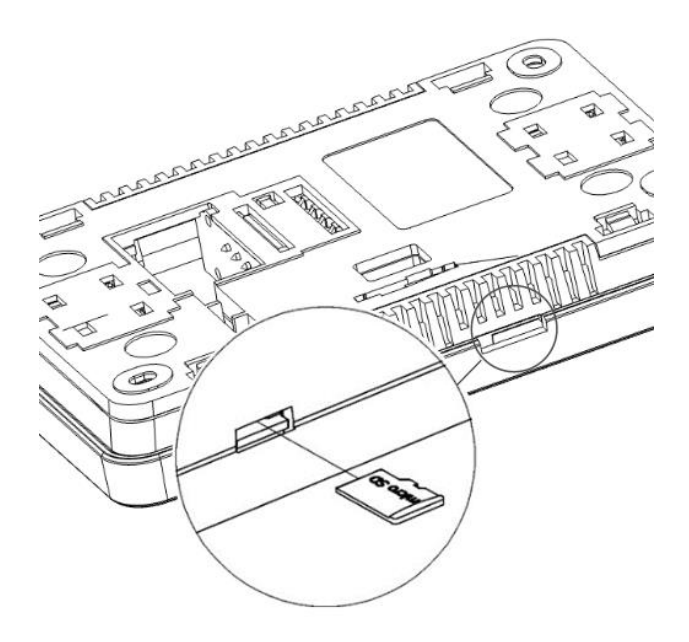

#### 7.12.7 Servisní nastavení

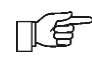

Pro vstup do nastavení je nezbytné zadat správné heslo..

- Hotelový režim blokuje možnosti úprav parametrů na jiných termostatech a teké přístup do regulátoru kotle. Uživatel může měnit pouze základní nastavení.
- Viditelnost na jiných panelech povolení možnosti viditelnosti a úpravy parametrů tohoto zařízení z ostatních termostatů
- Obnovit základní nastavení obnovení továrního nastavení.
- Kalibrace dotykového panelu umožňuje kalibraci dotykového panelu

#### 7.12.8 Zvuk

Zapnutí/Vypnutí zvuku alarmů a upozornění od regulátoru kotle.

#### 7.12.9 Čas

Nastavte aktuální čas. Panel má funkci sychronizace s ostatními termostaty i s regulátorem kotle.

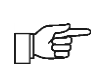

Synchronizace času se provede → tehdy, když rozdíl časů mezi termostaty/regulátorem je větší než 10 s.

Změna času z úrovně vybraného pokojového panelu vyvolá změnu času v ostatních panelech i v regulátoru kotle.

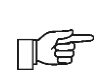

Naprogramovaný harmonogram je uložen na vnitřní paměti pokojového panelu a nevymaže se při výpadku napájení.

#### 7.12.10 Datum

Nastavte aktuální datum. Den v týdnu je automaticky nastaven po zadání data. Funkce synchronizace zde funguje shodně jako u změny času.

#### 7.12.11 Panel

Umožňuje nastavení individuální adresy a názvu panelu.

 Adresa panelu – na výběr jsou adresy 1, 2 nebo 3. Parametr umožňuje změnu adresy pokojového panely v případě, když je do jendnoho regulátoru připojeno více panelů.

Aby systém fungoval správně musí mít každý pokojový panel jinou adresu.

 Název – zadejte vlastní název pokojového panelu, např. Obývací pokoj, Ložnice, atd. ulehčí to lokalizaci panelu v budově i změnu zadané teploty ve vzdálenějším pokoji. Tento název se také objeví na dislepjích ostatních panelů-

Vybraná Adresa panelu (při připojení 2 nebo 3 panelů) se zobrazuje na hlavní obrazovce

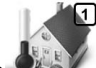

jako (po sobě jdoucí číslice 2,3), a Název je zobrazený (také pro ostatní panely) v horní části dislpeje (levá strana)

#### 7.12.12 Informace

Informace o verzi programu panelu, regulátoru kotle, rozšiřujících modulech.

Doporučujeme, aby verze programů všech připojených panelů byla stejná

#### 8. INSTALACE

#### 8.1 Požadavky na instalaci

Doporučení:

- Panel je určen pro montáž na stěnu interiéru.
- Panel namontovat přibližne do výšky 1,5 m nad zem.

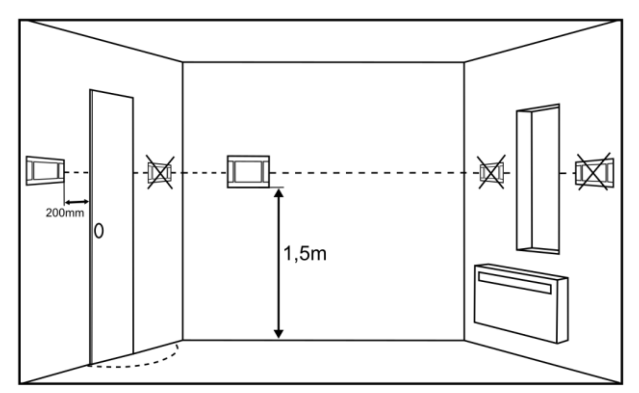

- Vyhněte se místům s nadměrných slunečním zářením, se špatnou cirkulací vzduchu, poblíž tepelných zdrojů, přímo u dvěří a oken – okolní podmínky můžou způsobit nepřesné měření teploty v místnosti.
- Panel musí instalovat kvalifikovaná osoba.

#### 8.2 Popis montáže

Sejměte montážní rám (1) ze zadního panelu pokojového panelu (2). Rám je připevněn k pouzdru panelu pomocí západek. K sejmutí lunety můžete použít plochý šroubovák.

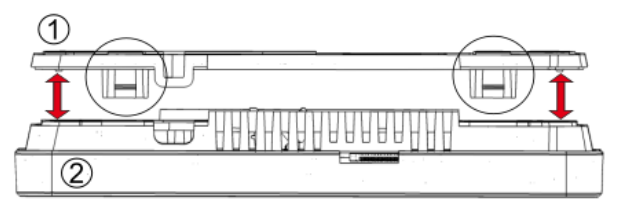

Ostrým nástrojem vyřízněte kryt (3) otvoru pro šroubovací svorku na čtyřech místech.

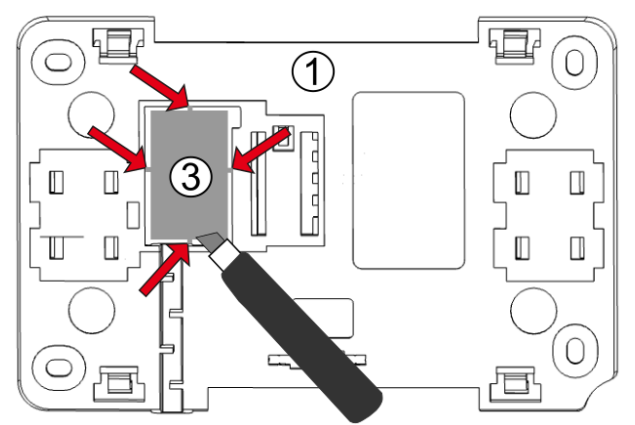

Připojte vodiče přenosového kabelu spojujícího pokojový panel s hlavním ovladačem ke šroubové svorce (4), v souladu s popisem na štítku (5) a bodem 9. Kabel spojující panel s ovladačem může být zapuštěn ve stěně nebo může vést po jejím povrchu - v tomto případě by měl být kabel navíc umístěn v kabelovém kanálu (6) montážního rámu. Kabel spojující panel s ovladačem nelze vést společně s kabely elektrické sítě budovy. Kabel by neměl vést v blízkosti zařízení vyzařujících silná elektromagnetická pole.

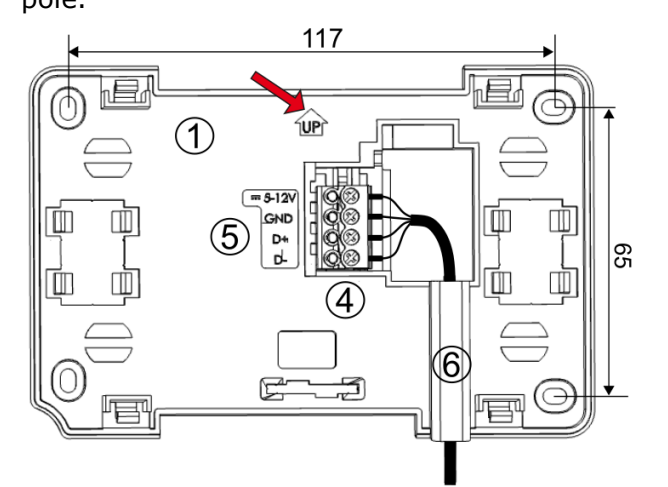

Vyvrtejte otvory do stěny a pomocí šroubů (max. Ø 3 mm) upevněte montážní rám na zvolené místo na stěně, přičemž dodržujte správnou polohu (UP). Rozteč otvorů lze určit umístěním rámu ke stěně. Poté panel připevněte k montážnímu rámu pomocí západek.

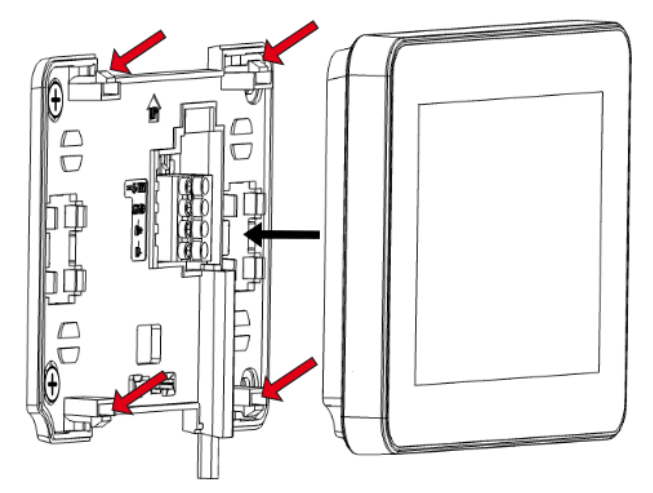

Aby bylo možné umístit pokojový panel na rovný povrch, měl by být použit speciální stojan.

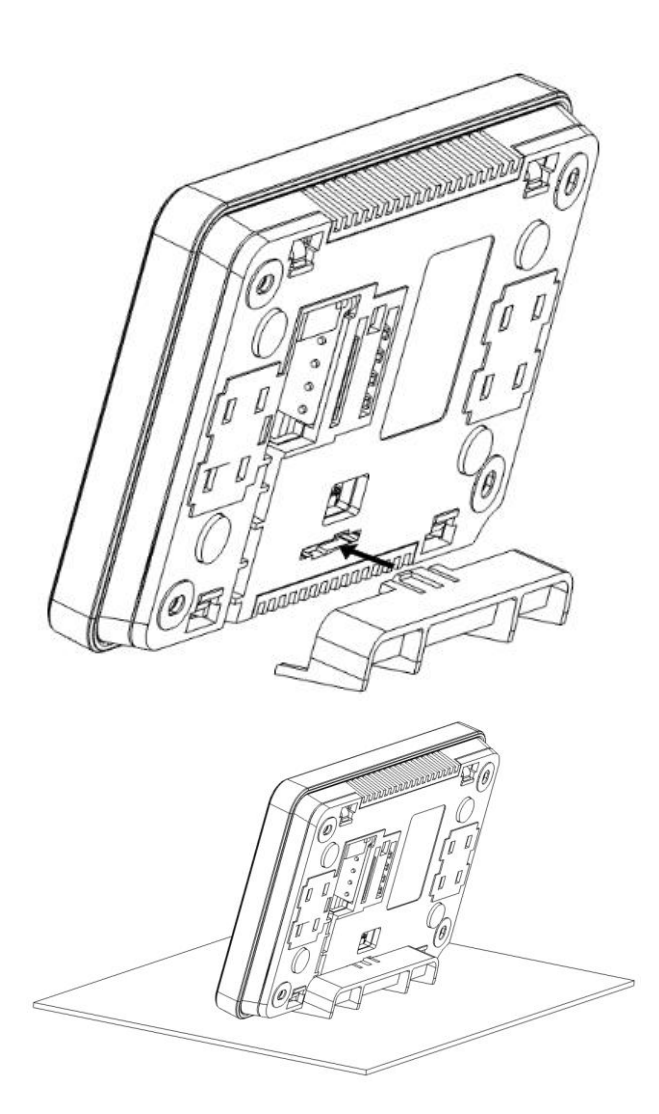

#### 8.3 Elektircké připojení k modulu regulátoru ecoMAX

Doporučené napětí napájení pokojového panelu je +12 V.

Panel může být napájen napětím

+5...12 V. To se ale nedoporučuje,

vzhledem k možnému kolísání napětí při větších délkách propojovacího kabelu.

K připojení na svorky v modulu regulátoru použijte 4-žilový kabel o max. délce 30 m a průřezu  $\geq$  0,5 mm<sup>2</sup>.

Informace o správnosti umístění vodičů, na zadní straně panelu:

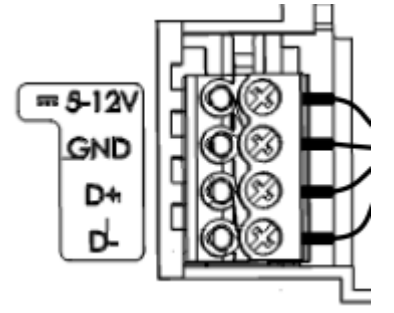

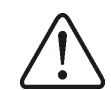

T S

Nezaměňte polaritu vodičů. Hrozí poškození zařízení.

V závislosti na typu regulátoru kotle ecoMAX, může být pokojový panel napájen přímo ze svorek modulu nebo je nezbytné použít přídavný zdroj napájení +12 V, I≥0,4A.

V závislosti na verzi softwaru regulátoru kotle ecoMAX, může spolupracovat pouze s jedním pokojovým panelem nebo s několika pokojovými panely (max. 3)

V následujících bodech je popsán způsob připojení panelu/panelů k různým verzím modulů ecoMAX.

#### Připojení k ecoMAX360 P1

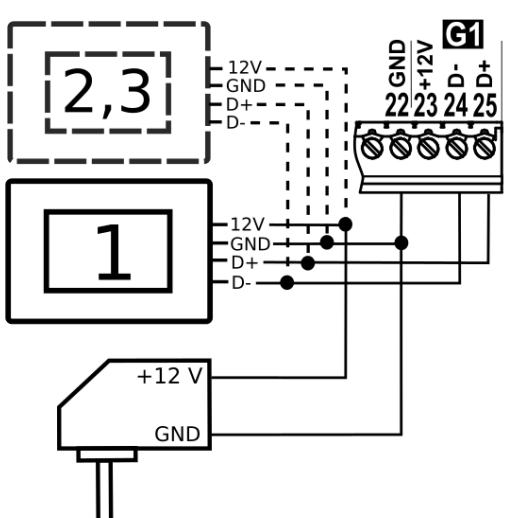

Připojení k ecoMAX362 P1

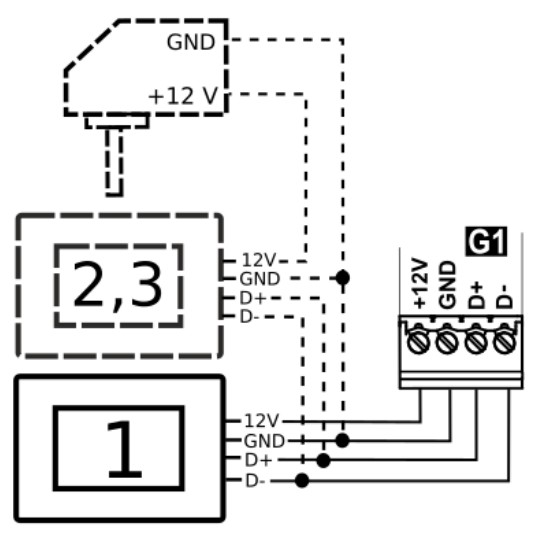

Připojení k ecoMAX850 P2, R2, D2.

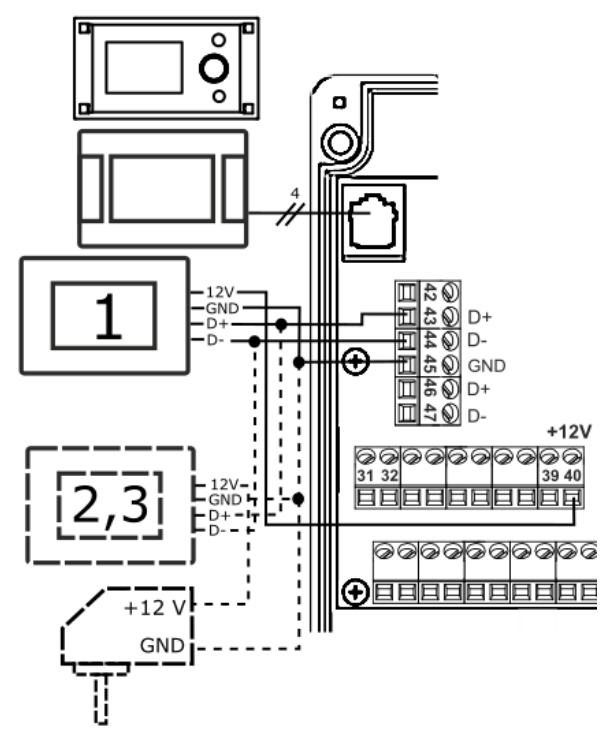

Připojení k ecoMAX800 P1, P2, D1, D2, ecoMAXX800 R2, T2.

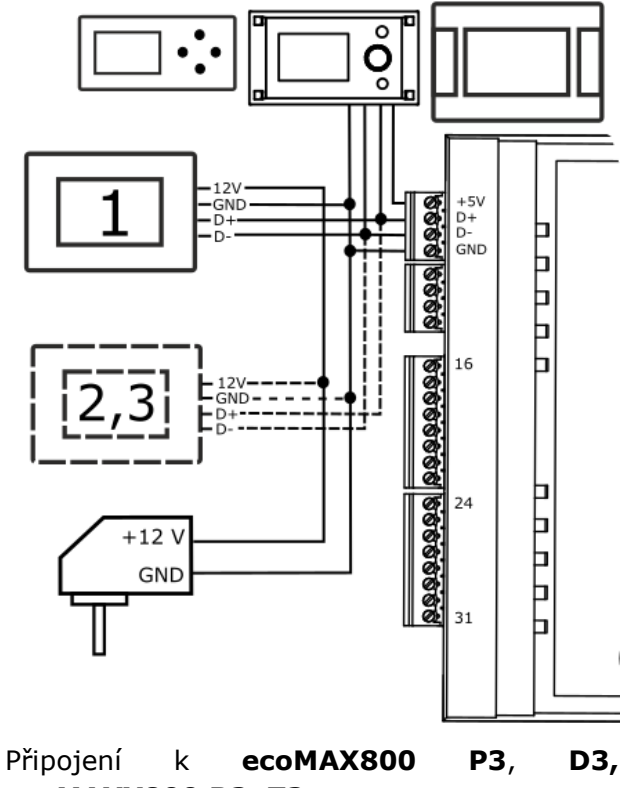

ecoMAXX800 R3, T3.

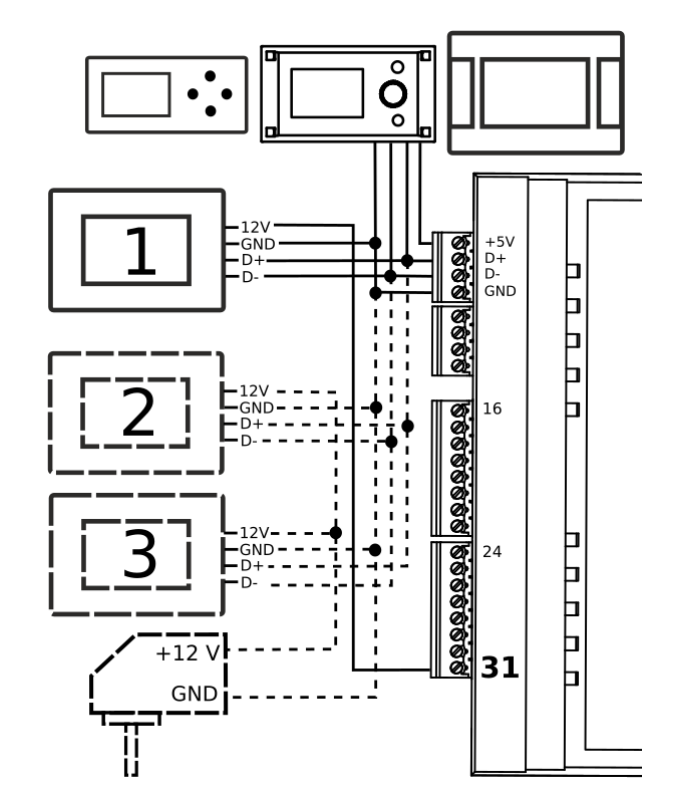

Připojení k ecoMAX860 P1, P2, D1, D2.

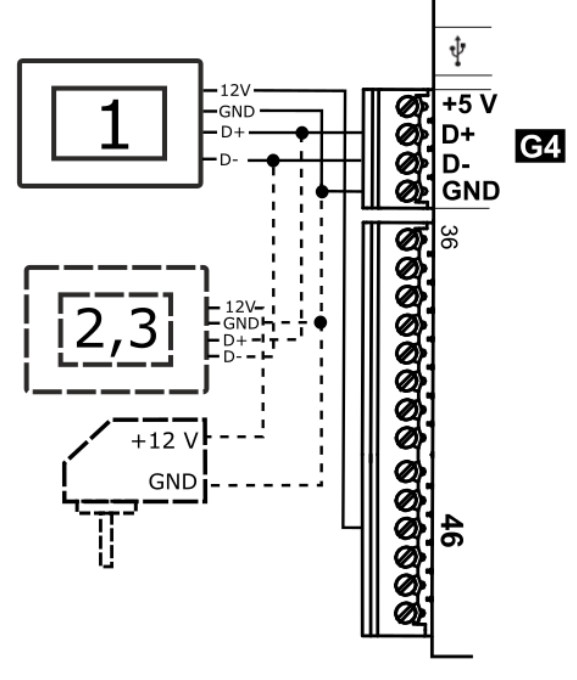

Připojení k ecoMAX860 P3, D3.

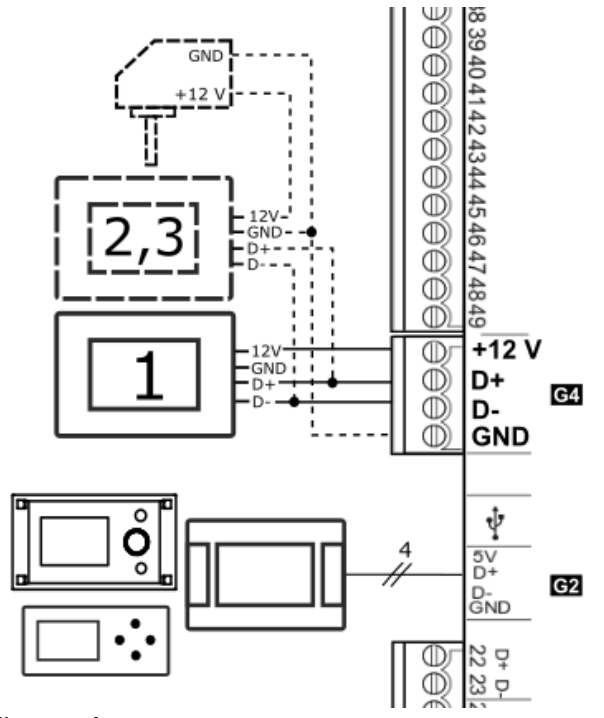

Připojení k ecoMAX910 R1, ecoMAX920 P1.

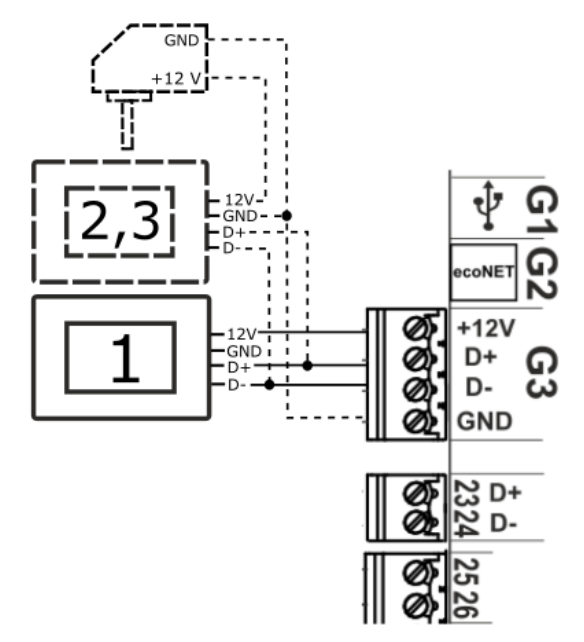

9. Technické údaje

|                        | +512 V - z          |  |  |
|------------------------|---------------------|--|--|
| Nanájoní               | externího zdroje    |  |  |
| Марајен                | napájení nebo       |  |  |
|                        | zásuvky regulátoru. |  |  |
| Odebíraný proud        | 0,15 A              |  |  |
| Stupeň ochrany         | IP 20               |  |  |
| Tepl. Práce/skladování | 050°C /065°C        |  |  |
| Rozsah měření/regulace | 050°C/535 °C        |  |  |
| teploty                |                     |  |  |
| Hystereze              | 0,25°C              |  |  |
|                        | 585%, bez           |  |  |
| Relativní vlhkost      | kondenzace vodních  |  |  |
|                        | par.                |  |  |
| Disploi                | grafický, dotykový, |  |  |
| Displej                | 480x272 pix         |  |  |
| Rozměry                | 144x97x20 mm        |  |  |
| Hmotnost               | 0,2 kg              |  |  |
| Normy                  | PN-EN 60730-2-9     |  |  |
| Normy                  | PN-EN 60730-1       |  |  |
| Softwarová třída       | A                   |  |  |
| Znůcob montážo         | Nástěnná nebo       |  |  |
|                        | stojací.            |  |  |

#### 10.Podmínky skladování a přepravy

Panel nelze vystavovat bezprostřednímu vlivu povětrnostních podmínek - tj. dešti a slunečním paprskům. Teplota se během skladování a přepravy musí pohybovat v rozsahu -15...+65°C. Během přepravy nesmí být zařízení vystavené větším vibracím, než jsou vibrace běžné dopravy. Pokojový panel by měl být instalován v suchém obývacím pokoji.

#### Registr změn:

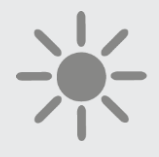

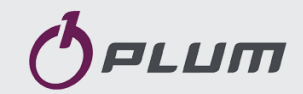

BLAZE HARMONY s.r.o. Trnávka 37 751 31 Lipník nad Bečvou Czech Republic tel.(+420) 777 51 51 72 plum@regulace-plum.cz www.regulace-plum.cz